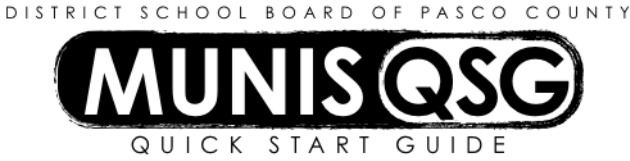

# Activity: Student Activities Purchase Orders (Internal Accounts) Munis > Financials > Student Activity > Activity Transactions

# Enter a Purchase Order (PO)

- 1. Navigate to Activity Transactions
  - Munis > Financials > Student Activity > Activity Transactions
- 2. Click Search
  - a. Input the **Cash Code** for Checking Account (1111XXXX replace XXXX with cost center)
  - b. Click Accept
  - c. A message indicating that 'Access has been restricted based on student activity role permissions' may appear click **OK**
- 3. Click Purchase Order
- 4. Input PO information
  - a. Input general PO information
    - i. Input Location (Cost Center)
    - ii. **GL Effective Date** defaults to current date.
    - iii. Fiscal Year, Current/Next, and Period default based on GL Effective Date
    - iv. Click +1 in the **PO Number** field to generate a PO number, which contains the last digit of the fiscal year, the cost center, and a unique identifier (e.g. 7XXXX001 where XXXX = Cost Center)
    - v. Status and Buyer (user entering the PO) default
    - vi. Input General Description and Needed by date, if desired
    - vii. For a blanket PO, input Expiration date of six months (or less)
  - b. Input Vendor information
    - i. Enter Vendor number (use the ellipsis to search for a vendor if vendor number is not known)
    - ii. Press Tab to populate the Name, PO Mailing address and default delivery method for the vendor
      - 1. To change the PO Mailing Address, click the ellipsis next to **PO** Mailing and select the desired remit address from the list of selections
    - iii. Input **Discount %** if discount applies to **all** items ordered if discount is different for some items, discount amounts will be entered on the line detail
    - iv. Input **Freight %** if freight percentage is the same for all items ordered if freight is a fixed dollar amount or differs by item, amounts will be entered on the line detail
    - v. Tab to Bill To and input the cost center number
    - vi. Input an email contact address if desired, and **Tab** to open the **Misc** tab
  - c. Enter shipping information on the **Misc** tab
    - i. Ship to defaults based on location
    - ii. Input Email contact and Reference (team/LC name, etc.), if desired
    - iii. Do not change Special Handling or Type
  - d. Click Accept
  - e. Input Detail information
    - i. Purchase Order Detail defaults from previously entered information and cannot be changed
    - ii. Input Description of item (detailed item numbers are only required if PO will be sent to vendor)
    - iii. Input Quantity
    - iv. Input Unit Price
    - v. UOM (Unit of Measure) defaults to EACH change only if PO will be sent to a vendor
    - vi. Input Freight if applicable
    - vii. Input Discount percent if applicable (this will recalculate the Line item total)
    - viii. Tab past the Credit field and the Line item total will calculate based on quantity and price
    - ix. Tab past the 1099 Box, Fixed asset, and Request by fields
    - x. Input Required by date if desired

- f. Input Activity and Action information
  - i. Input Activity (this may be keyed directly if known; otherwise, use the ellipsis to select Activity)
  - ii. Tab once to Action the Activity Description defaults in
  - iii. Input Action (this may be keyed directly if known; otherwise, use the ellipsis to select Action)
  - iv. Tab once to Amount the Action Description will default in
    - 1. Do not change if the line is not to be split-coded
    - 2. Input the partial amount for the indicated Activity/Action to split code the line
    - 3. Tab once to start a new line and repeat steps i through iv for each additional split
  - v. Click **Accept** to save the line information
- g. Add additional lines to PO
  - i. Click Add
  - ii. Repeat step **f**
- h. Click Return when all lines have been added
- i. Add supporting documentation
  - i. Click Attach
  - ii. Select Student Activity Purchase Order
  - iii. Click View Documents
  - iv. Attach all required documentation
    - 1. Click New
    - 2. Click Scan document scans into TCM
    - 3. Click Save (document is not attached until you click Save)
    - 4. Repeat steps **1** through **3** to attach more documents, or click **Close Viewer** to return to your PO
- j. Complete PO entry
  - i. Click **Release** to release the PO
  - ii. Click Yes on the Workflow Business Rule approval warning that appears
    - 1. PO Status changes to 4 Approved
    - 2. The message 'Transaction successfully released' appears in the lower-left corner
  - iii. Click Output-Post
  - iv. At the Output Menu, select Save leave the default values for all other settings
  - v. Click OK
  - vi. System returns to the Purchase Order screen, where status has now changed to 6 Posted
  - vii. The message 'Output-Post was completed successfully' appears in the lower-left corner

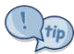

The system will not allow creation of (or editing) of a line detail with Activity/Action lines totaling less than the **Line item total**. The error message 'Action amounts cannot be less than the total amount for the transaction' will appear in the bottom of the screen and amounts must meet the line's total to proceed.

### Print PO

1. Navigate to Activity Transactions

### Munis > Financials > Student Activity > Activity Transactions

- 2. Click Search
  - a. Input the Cash Code for Checking Account (1111XXXX replace XXXX with cost center)
  - b. Click Accept
  - c. A message indicating that 'Access has been restricted based on student activity role permissions' may appear click **OK**

# 3. Click Print Purchase Orders

- a. Click Define
  - i. The Cash Code imports automatically
  - ii. Input cost center in **Location**
  - iii. Select Print Type (Print for first time PO, Reprint to print again, or Cancelled to print cancelled PO)
  - iv. Input PO range if selecting print type of **Reprint** or **Cancelled**. Leave default of 00000000 to 99999999 if selecting print type of **Print**, allowing all POs in status 6 Posted to be printed
  - v. Leave PO fiscal year blank
  - vi. Click Accept
- b. Click Select the system displays 'Select Completed' at the bottom of screen
- c. Click **Print** (printer icon)

- i. At the **Output** menu, click on the ellipsis and select the **TYLERFORMS** printer (ID is **!TF**), then click **Accept**
- ii. Select **Print SA PO's** from the job drop-down under **Forms Options** Form printer and Override option will default in
- iii. Click **OK** the PO(s) will begin to print on the printer, and in the background Munis will be scanning a copy of the PO into Tyler Content Manager (Attachments)
- d. System returns to the Print Purchase Order screen and the message at the bottom of the screen indicates the number of records printed
- e. Click Return to go back to Activity Transactions

## Update a PO

1. Navigate to Activity Transactions

## Munis > Financials > Student Activity > Activity Transactions

- 2. Click Search
  - a. Input the **Cash Code** for Checking Account (1111XXXX replace XXXX with cost center)
  - b. Click Accept
  - c. A message indicating that 'Access has been restricted based on student activity role permissions' may appear click **OK**
- 3. Locate the PO in the list of transactions
  - a. Click on the PO to highlight it and click **Accept** the window opens to the selected PO
  - b. Vendor, Shipping and general PO updates
    - i. Click Update while on the main purchase order screen
    - ii. Make necessary changes
    - iii. Click Accept the message 'Record(s) update' appears at the bottom of the screen
  - c. Quantity, Price or Description, Activity or Action updates
    - i. Click Detail Lines
    - ii. Use the arrows at the bottom of the screen to locate the line to be updated (if applicable)
    - iii. With the line to be updated visible, click **Update** 
      - 1. Input or select the **Effective Date of Changes** the current date is the default
      - 2. Input the reason for the change in **Journal Description**
      - 3. Click Accept
    - iv. Make changes to Quantity, Unit price, Description, Activity or Action as needed
      - 1. Line item total will update based on changes made to price or quantity tab from the updated field to apply changes to the Line item total
      - 2. Click **Accept** once changes are complete
        - a. At the **Output** menu, select **Save**
        - b. Leave the default value for all other settings
        - c. Click OK
      - 3. System displays 'Records Updated' at the bottom of the screen
    - v. Click **Return** twice to return to the **Activity Transactions** screen the PO now reflects any changes made

Cancelling a PO is done *only* when a PO has not been used and needs to be removed to free encumbered funds. **DO NOT** cancel a PO with a disbursement.

# Cancel an unused PO

- 1. Navigate to Activity Transactions
  - Munis > Financials > Student Activity > Activity Transactions
- 2. Click Search
  - a. Input the **Cash Code** for Checking Account (1111XXXX replace XXXX with cost center)
  - b. Click Accept
  - c. A message indicating that 'Access has been restricted based on student activity role permissions' may appear click **OK**

- 3. Locate the PO in the list of transactions
  - a. Click on the PO to highlight it and click **Accept** the window opens to the selected PO
  - b. Click Cancel PO
    - i. Input or select the Effective Date of Changes the current date is the default
    - ii. Input the reason for the change in Journal Description
    - iii. Click Accept
  - c. System message 'Are you sure you want to cancel this PO?' appears click Yes
    - i. At the **Output** menu, select Save
    - ii. Leave the default value for all other settings
    - iii. Click OK
  - d. Click Return to go back to the Activity Transaction Screen
  - e. Verify that the status has changed to 10 Canceled
  - f. System displays 'Purchase Order was successfully canceled' at the bottom of the screen
  - g. Print the cancelled PO using the Print PO directions and selecting the specific PO number and the Cancelled radio button

Closing a PO is done *only* when the PO has been liquidated or partially liquidated. **DO NOT** cancel a PO with a disbursement.

# Close a liquidated/partially liquidated PO

- 1. Navigate to Activity Transactions
  - Munis > Financials > Student Activity > Activity Transactions
- 2. Click Search
  - a. Input the **Cash Code** for Checking Account (1111XXXX replace XXXX with cost center)
  - b. Click Accept
  - c. A message indicating that 'Access has been restricted based on student activity role permissions' may appear click **OK**
- 3. Locate the PO in the list of transactions
- 4. Click on the PO to highlight it and click Accept the window opens to the selected PO
- 5. If the PO has not been fully liquidated, follow directions to update the PO line items line item totals for each line **must** match the amount disbursed for that line and the open amount **must** read zero
  - a. Click Detail Lines
  - b. Use the arrows at the bottom of the screen to locate the line to be updated (if applicable)
  - c. With the line to be updated visible, click **Update** 
    - i. Input or select the Effective Date of Changes the current date is the default
    - ii. Input the reason for the change in Journal Description
    - iii. Click Accept
  - d. Make changes to **Quantity**, **Unit price**, **Description**, **Activity** or **Action** as needed
    - i. Line item total will update based on changes made to price or quantity tab from the updated field to apply changes to the Line item total
      - ii. Click Accept once changes are complete
        - 1. At the **Output** menu, select **Save**
        - 2. Leave the default value for all other settings
        - 3. Click OK
      - iii. System displays 'Records Updated' at the bottom of the screen
- 6. If the open amount reads zero, click Close PO
  - a. System message 'Are you sure you want to close this PO?' appears on the screen click Yes
  - b. Verify status of PO has changed to 11 Closed
- 7. Click Return to go back to the Activity Transactions screen

### Add an attachment to a PO after cash-out

- 1. Navigate to Cash Balances
  - Munis > Financials > Student Activity > Cash Balances
- 2. Click Search
  - a. Input the **Cash Code** for Checking Account (1111XXXX replace XXXX with cost center)
  - b. Input the start and end date for the search range
    - i. Narrow this down as much as possible a smaller date range means less data to sort through
    - ii. The start and end date must be the same (e.g. 7/21/15 7/21/15) to select a single date
  - c. Click Accept
- 3. Double Click on the Activity that the PO was written against
  - a. Select the PO that the attachment will be added to and double click that item
    - i. Click Attach
    - ii. Select Student Activity Disbursement
    - iii. Click View Documents
    - iv. Attach all required documentation
      - 1. Click New
      - 2. Click Scan document scans into TCM
      - 3. Click Save (document is not attached until you click Save)
      - 4. Repeat steps **1** through **3** to attach more documents, or click **Close Viewer** to return to the PO view
    - v. Click Return to return to the Activity that was selected
  - b. Repeat step **a** to continue attaching documents to POs in this Activity within the selected date range
  - c. Click **Return** to return to the main Cash Balances screen
- 4. Repeat step **3** to continue adding documents to POs in the selected date range
- 5. Repeat from step 2 if a new date range is needed

! tip

Some POs have multiple Activities associated with them. Attachments are added once per PO, not once per Activity. Once an attachment is added to a PO in one Activity it is not necessary to re-add the attachment to the PO in other Activities.